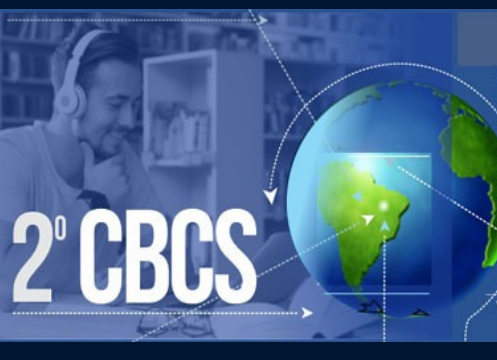

Conhecimento e tecnologia para o desenvolvimento social

Congresso Brasileiro **CIÊNCIA E SOCIEDADE** 

4 a 7 OUTUBRO

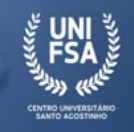

# TUTORIAL SUBMISSÃO DE TRABALHOS

As apresentações de trabalhos para o 2º CBCS serão na modalidade comunicação oral em sessões denominadas Grupos Temáticos, que reúnem pesquisadores em torno de temas comuns. Todos os GTs funcionarão de maneira remota. Podem se inscrever nessa modalidade profissionais, egressos, estudantes de graduação e de pós-graduação, pesquisadores, pósgraduados (especialistas, mestres e doutores). Somente o(a)s participantes inscritos, após a compensação do pagamento da taxa de inscrição, poderão submeter trabalhos científicos ao 2º CBCS. A inscrição dará acesso às certificações e às publicações do evento.

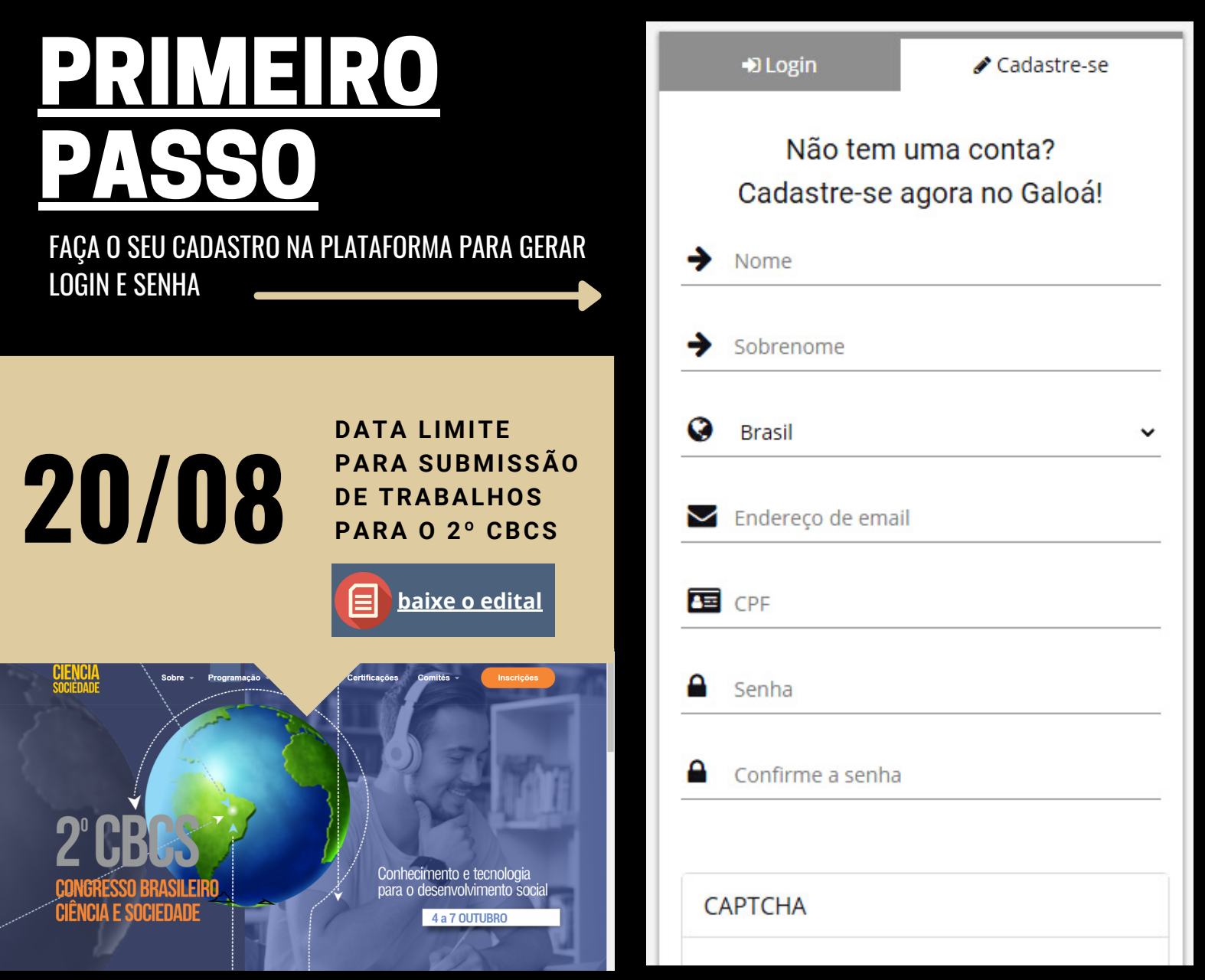

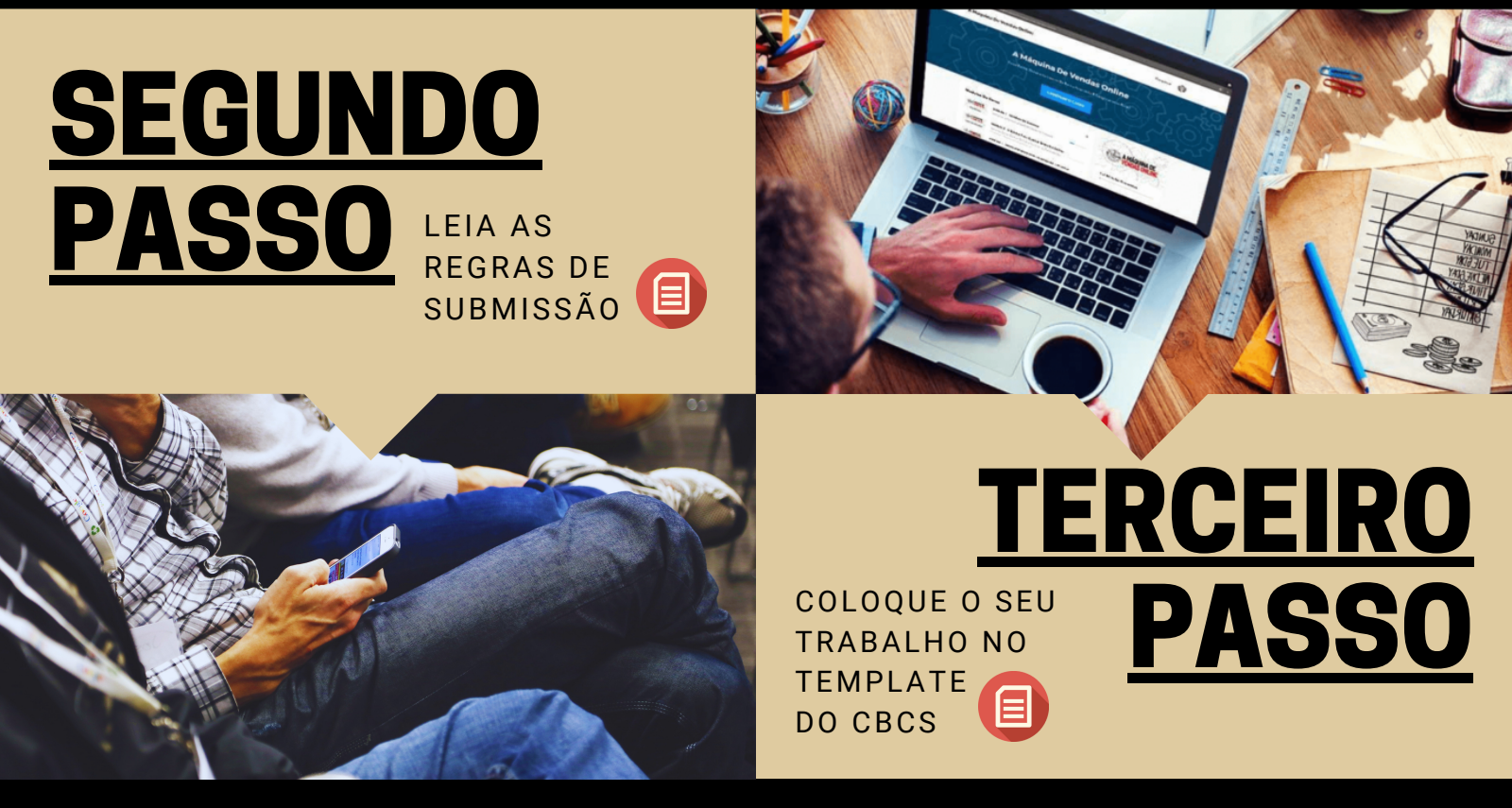

A submissão do trabalho em um Grupo Temático de interesse deverá ser feita na área do congressista, na plataforma do evento. O(a)s participantes inscritos só terão direito a submissão de no máximo 2 (dois) artigos. O limite máximo de autores por trabalho será de cinco (5) autores, incluindo o(a) orientador(a).

MODELO-SUBMISSÃO-CBCS.2021.docx - Word (Falha na Ativação do Produte

Conhecimento e tecnologia para o desenvolvimento social

CONGRESSO BRASILEIRO CIÊNCIA E SOCIEDADE

4 a 7 OUTUBRO

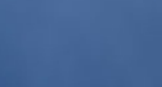

### SUBMISSÃO DE TRABALHOS

A submissão será no formato Trabalho Completo. Para efeitos de publicação, o arquivo deve ser construído usando o template padrão do 2º CBCS, e submetido no formato pdf no Sistema do <u>Congresso.</u>

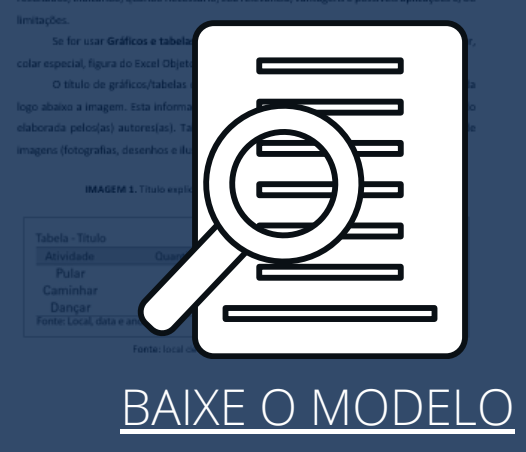

## QUARTO Passo

2°CBCS

ACESSE A PLATAFORMA COM SEU LOGIN E SENHA.

#### NA PLATAFORMA, ACESSE A ÁREA DO CONGRESSISTA DO CBCS 2021 PARA FAZER A SUBMISSÃO CORRETAMENTE

| 2° CBCS | <b>JÊNCIA E SOCIED</b><br>4 a 7 OUTUBR |                        |  |
|---------|----------------------------------------|------------------------|--|
|         | +D Login                               |                        |  |
|         | Inicie a sessão                        |                        |  |
|         | autor@outlook.co                       | m                      |  |
|         |                                        |                        |  |
|         | E                                      | ntrar                  |  |
|         | 0 Precis                               | a de ajuda?            |  |
|         | Galoá Science   So                     | oftware for Scientists |  |

| Dashboard do Autor                                                                                                    |                                               | 🌣 Organizador | 🖹 Autor | Avaliador |
|----------------------------------------------------------------------------------------------------|-----------------------------------------------|---------------|---------|-----------|
|                                                                                                    |                                               |               |         |           |
| Olá,                                                                                                    | Lista de trabalhos                            |               |         |           |
| Instruções gerais<br>- Período de submissão: 30/05/2021- 20/08/2021                                                                                        | Trabalhos submetidos por mim<br>Nº / Trabalho | Sta           | itus    |           |
| <ul> <li>- Limite de submissão por inscrito: 2 trabalhos por<br/>participante</li> <li>- Categorias de submissão: Somente apresentação<br/>oral</li> </ul> | Nenhum resultado foi encontrado.              |               |         |           |
| Para submeter, selecione a modalidade de<br>apresentação e, em seguida, complete o<br>formulário.                                                          |                                               |               |         |           |
| É possível iniciar um rascunho e finalizar a<br>submissão quando desejar, dentro do prazo<br>descrito acima.                                               |                                               |               |         |           |
| Clique aqui para baixar o template para<br>submissão de trabalhos.                                                                                         | ANEXE O SEU TRABALHO                          | ) NESSA ÁREA  |         |           |

Submet

#### LEMBRE-SE: O ARQUIVO PRECISA ESTAR NO TEMPLATE DO CBCS E SALVO EM PDF.

## QUINTO PASSO

#### PREENCHA CORRETAMENTE O FORMULÁRIO DE SUBMISSÃO

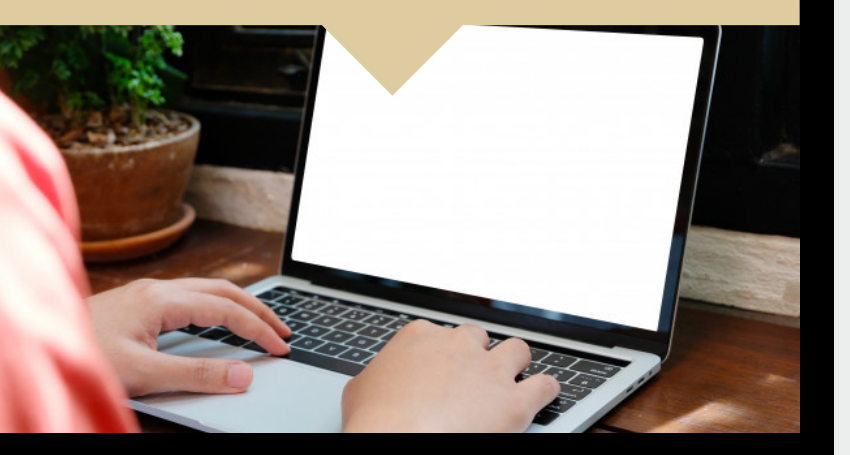

Lembre-se que o seu trabalho somente será publicado nos anais do CBGCS 2021 e receberá certificação após aprovação, se todos os autores da mesma (coautores) estiverem com inscrição paga e confirmada no evento.

| um trabalho                                                          |                                                                 |                                      |     | Organizador                                                 | Autor                            |
|----------------------------------------------------------------------|-----------------------------------------------------------------|--------------------------------------|-----|-------------------------------------------------------------|----------------------------------|
| 1. Categoria do trabalho                                             | 2. Dados do trabalho                                            | 3. Auto                              | res | 4. Confirme sua sub                                         | missão                           |
|                                                                      |                                                                 |                                      |     |                                                             |                                  |
| Dados do trabalho                                                    |                                                                 |                                      |     | Categoria Apresentaçã                                       | ă <mark>o Oral</mark><br>rabalho |
| Tipo de apresentação: Apre                                           | esentação Oral                                                  |                                      |     | na categoria "Apresentação O                                | ral"                             |
|                                                                      |                                                                 |                                      |     |                                                             |                                  |
| Leia as descrições dos GT clicando aq                                | uit                                                             |                                      |     |                                                             |                                  |
| Eixo temático *                                                      |                                                                 | Ŧ                                    |     |                                                             |                                  |
| Parumo t                                                             |                                                                 |                                      |     |                                                             |                                  |
| Kesumo *                                                             |                                                                 |                                      |     |                                                             |                                  |
|                                                                      |                                                                 |                                      |     |                                                             |                                  |
|                                                                      |                                                                 | ,                                    |     |                                                             |                                  |
| 150 palavras restantes                                               | _                                                               | //                                   |     |                                                             |                                  |
| Título do trabalho em língua estrange                                | eira *                                                          |                                      |     |                                                             |                                  |
|                                                                      |                                                                 |                                      |     |                                                             |                                  |
| Resumo do trabalho em língua estrar                                  | ngeira *                                                        |                                      |     |                                                             |                                  |
|                                                                      |                                                                 |                                      |     |                                                             |                                  |
|                                                                      |                                                                 |                                      |     |                                                             | - 0                              |
| 150 palavras restantes                                               |                                                                 |                                      |     | Categoria Apresentaçã                                       | ao Urai                          |
| Palavras-chave (Insira ao menos 3 pal                                | avras chave. *)                                                 |                                      |     | Você escolheu submeter um t<br>na categoria "Apresentação O | rabalho<br>ral"                  |
| 1*                                                                   | 0                                                               |                                      |     |                                                             |                                  |
| <b>2</b> <sup>a</sup>                                                | 0                                                               |                                      |     |                                                             |                                  |
| 3ª                                                                   | 2                                                               |                                      |     |                                                             |                                  |
| 43                                                                   |                                                                 |                                      |     |                                                             |                                  |
|                                                                      |                                                                 |                                      |     |                                                             |                                  |
| 5*                                                                   | 0                                                               |                                      |     |                                                             |                                  |
| Insira aqui o pdf do trabalho complet                                | o *                                                             |                                      |     |                                                             |                                  |
| Arguing deven ter menor que 25 MB                                    | ecione um arquivo 🚣                                             | Upload                               |     |                                                             |                                  |
| Tipos de arquivos permitidos: pdf.                                   |                                                                 |                                      |     |                                                             |                                  |
| Informe as referências bibliográficas                                | *                                                               |                                      |     |                                                             |                                  |
|                                                                      |                                                                 |                                      |     |                                                             |                                  |
|                                                                      |                                                                 |                                      |     |                                                             |                                  |
|                                                                      |                                                                 | //                                   |     |                                                             |                                  |
| Afirmo estar de acordo com a                                         | s regras de submissão e ciente                                  | de que caberá ao comitê              |     |                                                             |                                  |
| científico confirmar a apresentaçã                                   | ăo de meu trabalho nessa cateș<br>s nessa submissão foram revis | goria. *<br>ados e validados, bem    |     |                                                             |                                  |
| como irei inserir na próxima etap                                    | a o *nome de co-autores e sua                                   | s instituições *, caso se            |     |                                                             |                                  |
| aplique, para que os mesmos seja<br>publicação nos anais indexados d | am aplicados corretamente na<br>lo evento. *                    | emissão de certificados e            |     |                                                             |                                  |
| Estou ciente que para meu tra                                        | abalho ser publicado nos anais                                  | do evento com ISBN é                 |     |                                                             |                                  |
| necessário o envio da versão fina                                    | l, após apresentação no evento                                  | , com as eventuais<br>e o comitê irê |     |                                                             |                                  |
| disposibilizar posteriormente *                                      | activo do template padrão du                                    | e o contite ita                      |     |                                                             |                                  |

https://www.unifsa.com.br/cbcs2021/